### Create a Taxpayer IRS Online Account Instructions - Recommended for all Clients

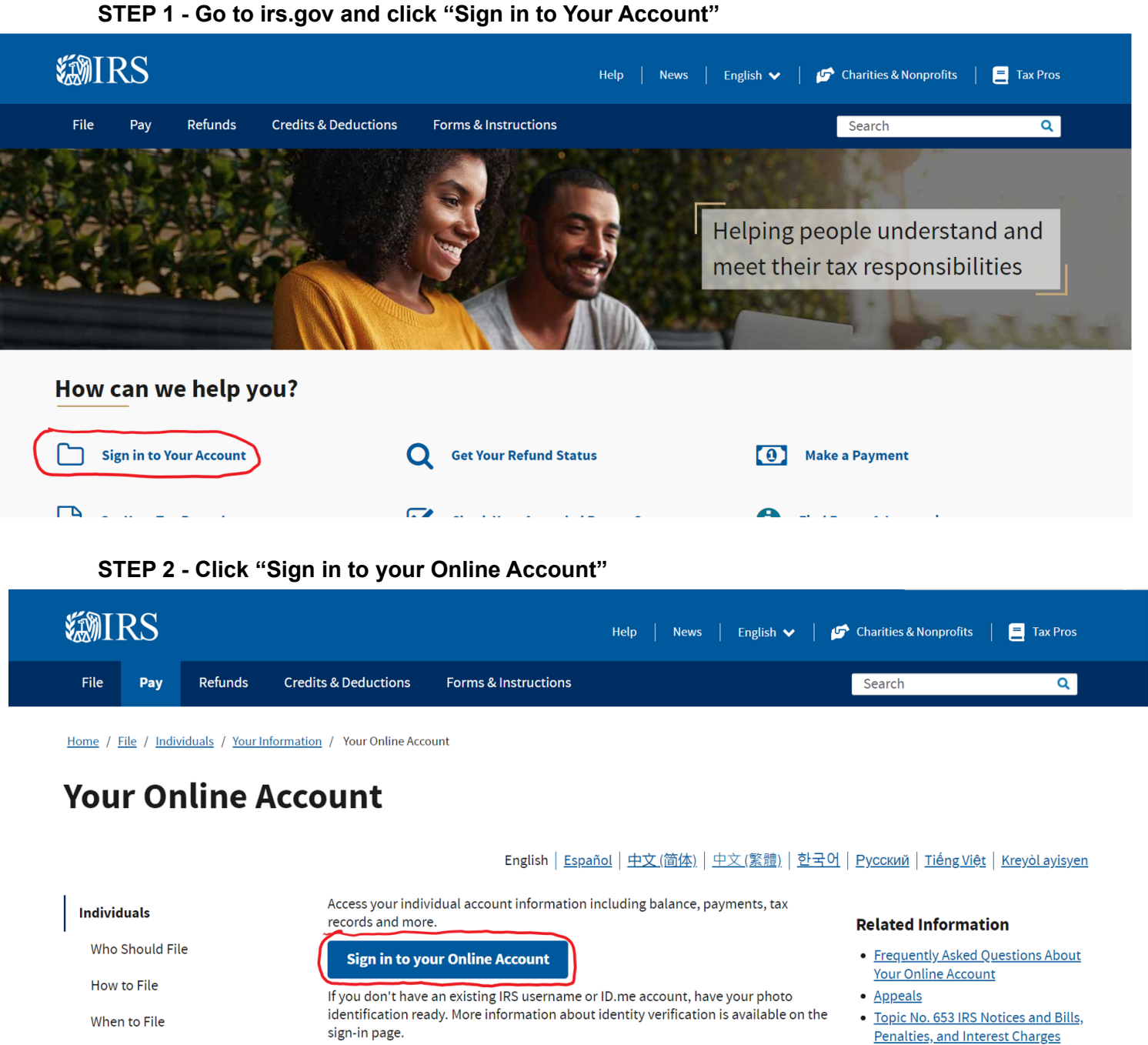

Where to File

sign-in page.

View Veur Balance

#### Create a Taxpayer IRS Online Account Instructions - Recommended for all Clients

STEP 3 - Click "Create an Account"

# **WIRS**

## Sign In or Create a New Account

IRS now offers a sign-in option with ID.me, which offers access to IRS online services with a secure account that protects your privacy.

ID.me is an account created, maintained, and secured by a technology provider.

If you have an existing IRS username, please create an account with ID.me as soon as possible.

| Sign in with an existing account      |
|---------------------------------------|
| Sign in with <b>ID</b> .me            |
| Sign in with an existing IRS username |
| OR                                    |
| Create a new account                  |
| ID.me Create an account               |

### STEP 4 - Fill in your email address and create a password

| ID.me + 🗱 IRS                                                        |
|----------------------------------------------------------------------|
| Create an ID.me account                                              |
| Already have an ID.me account?<br><u>Sign in to ID.me</u>            |
| * Indicates a required field                                         |
| Email *                                                              |
| Enter your email address                                             |
| Password *                                                           |
| Enter password                                                       |
| Confirm Password *                                                   |
| Reenter password                                                     |
| I accept the ID.me <u>Terms of Service</u> and <u>Privacy Policy</u> |
| Create account                                                       |